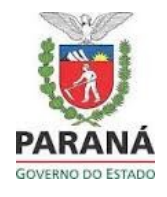

- 1. Para as inscrições será necessário acessar o site do DEPPEN, no endereço eletrônico https://www.deppen.pr.gov.br/
- 2. Clicar no link INFORMAÇÕES IMPORTANTES  $\rightarrow$  CONCURSO  $\rightarrow$  PSS DEPPEN SAÚDE 2022
- 3. Clicar no Link para Inscrições (http://www.pssparana.pr.gov.br/pssparana/publico.do?action=carregarEdital&codEdital=22)

4. O candidato deve possuir cadastro no sistema PSS para realizar a inscrição. O cadastro pode ser realizado em qualquer momento, a inscrição somente no período em que há edital aberto.

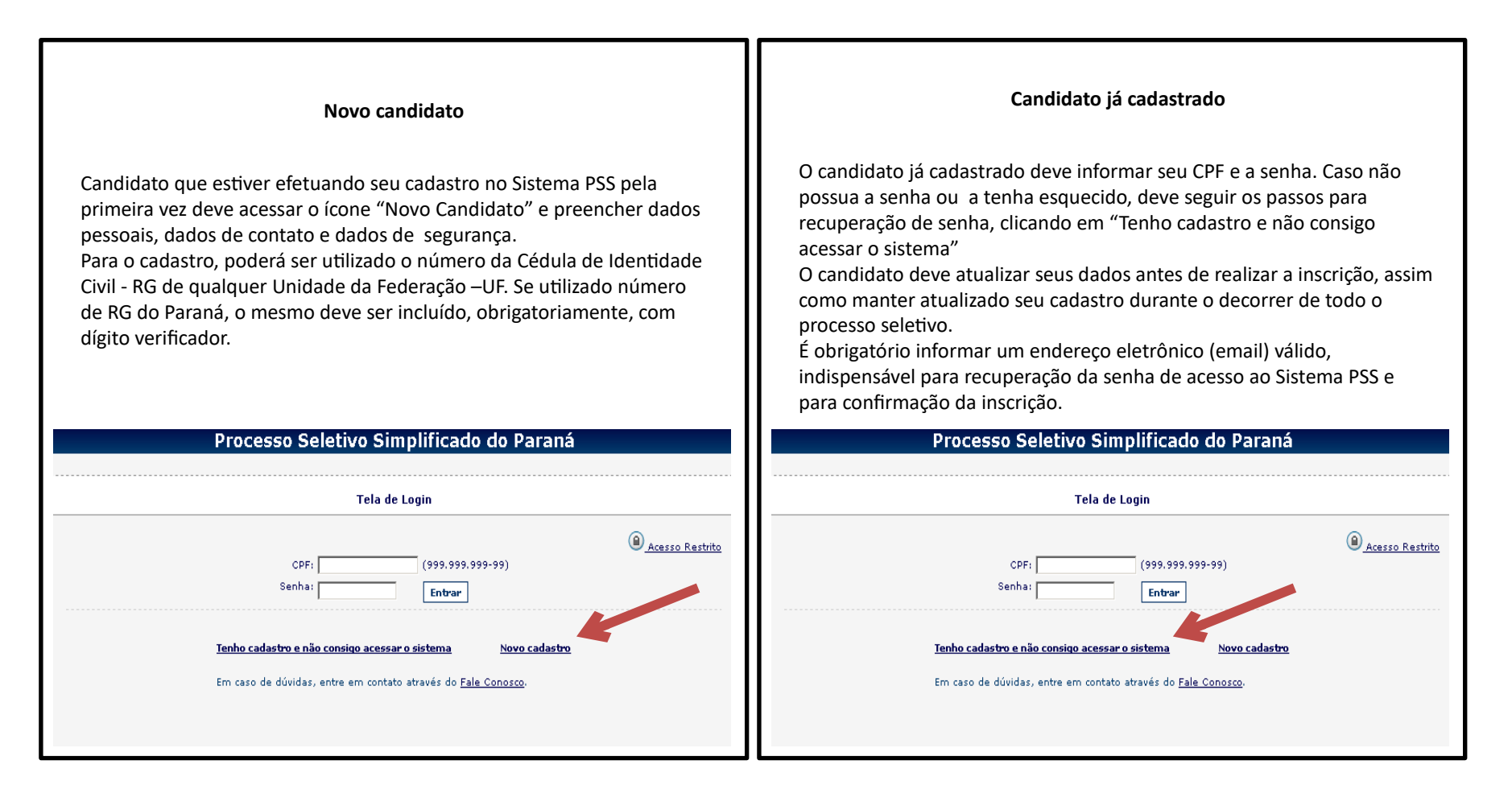

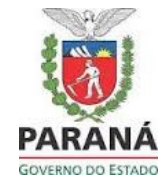

#### Novo candidato

#### Processo Seletivo Simplificado do Paraná

#### Novo Cadastro

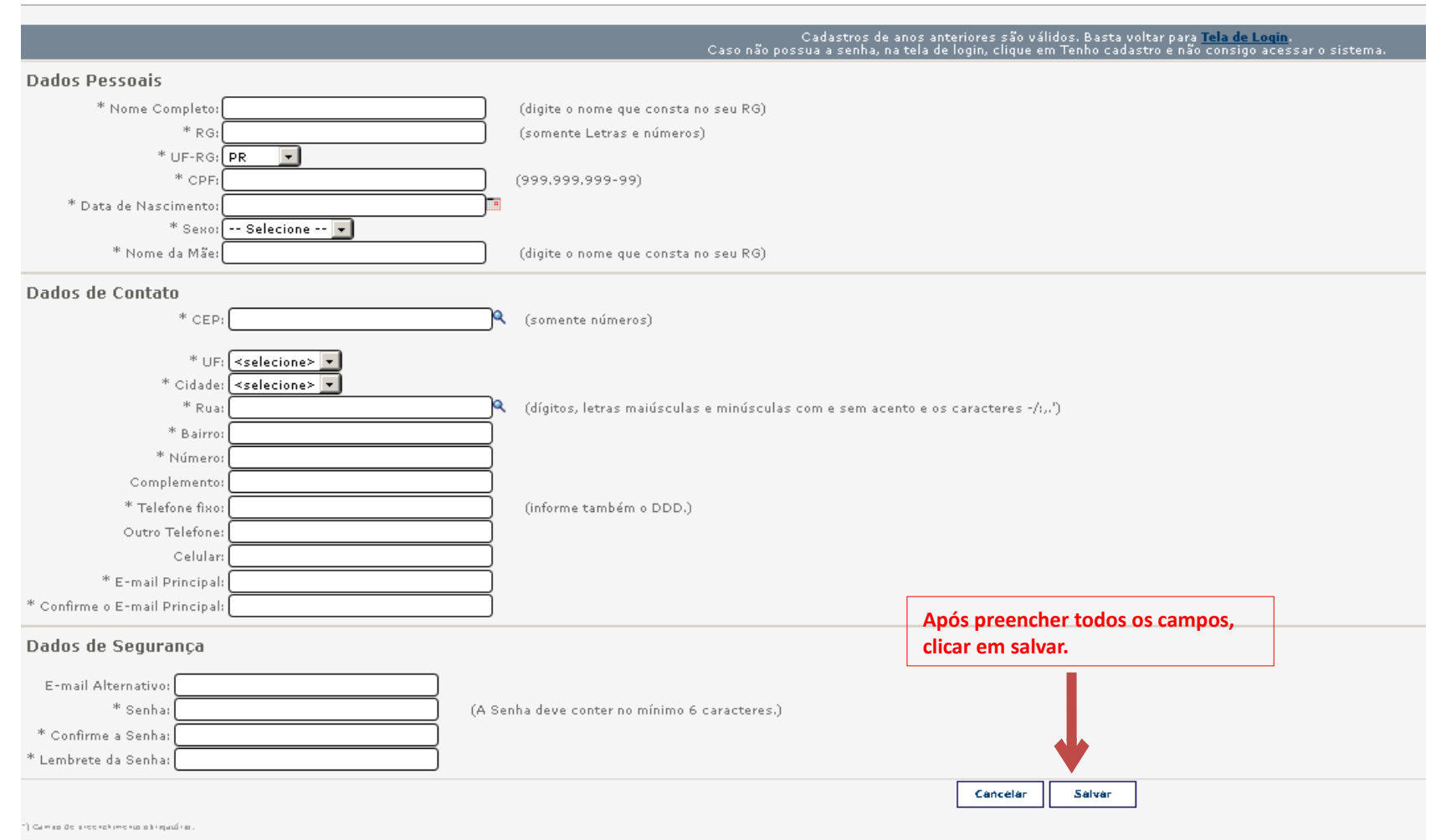

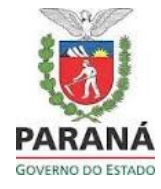

Após concluir o cadastro, ou acessar com CPF e senha, você estará nesta tela, se as inscrições estiverem abertas:

Inscrições abertas

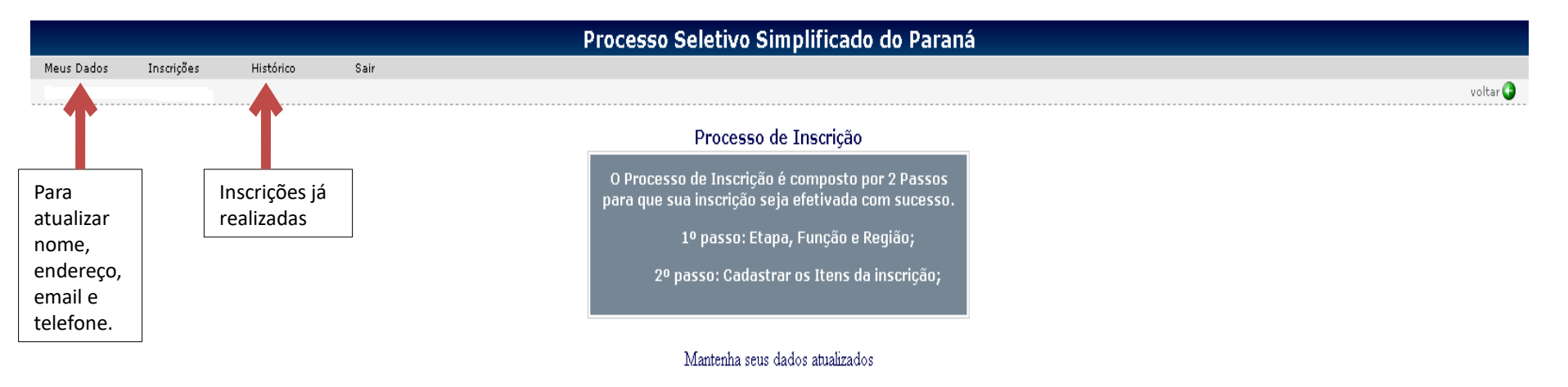

| Edital                                            | Novas Inscrições | Visualizar suas Inscrições |
|---------------------------------------------------|------------------|----------------------------|
| EDITAL 22/2022 - DEPARTAMENTO DE POLICIA<br>PENAL |                  |                            |
| 1                                                 |                  |                            |

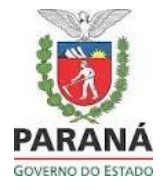

|                    |            |           |          |         | Processo Seletivo Simplificado do Paran                                                               | á                      |                                                                             |          |
|--------------------|------------|-----------|----------|---------|----------------------------------------------------------------------------------------------------|------------------------|-----------------------------------------------------------------------------|----------|
| Meus Dados         | Inscrições | Histórico | Sair     |         |                                                                                                    |                        |                                                                             |          |
|                    |            |           |          |         |                                                                                                    |                        |                                                                             | voltar 😌 |
|                    |            |           |          |         | Processo de Inscrição                                                                                 |                        |                                                                             |          |
|                    |            |           |          |         | O Processo de Inscrição é composto por 2 Passos<br>para que sua inscrição seja efetivada com sucesso. |                        |                                                                             |          |
|                    |            |           |          |         | 1º passo: Etapa, Função e Região;                                                                     |                        |                                                                             |          |
|                    |            |           |          |         | 2º passo: Cadastrar os Itens da inscrição;                                                            |                        |                                                                             |          |
|                    |            |           |          |         |                                                                                                    |                        |                                                                             |          |
|                    |            |           |          |         | Mantenha seus dados atualizados                                                                       | Clique no<br>edital de | o ícone "Novas Inscrições" escolhendo o<br>e acordo com o cargo pretendido. |          |
|                    |            |           |          |         |                                                                                                    |                        |                                                                             |          |
|                    |            | Edital    |          |         | Novas Inscrições                                                                                      |                        | Visualizar suas Inscrições                                                  |          |
| EDITAL 22<br>PENAL | 2/2022 - I | DEPARTAM  | IENTO DE | POLICIA |                                                                                                    |                        |                                                                             |          |

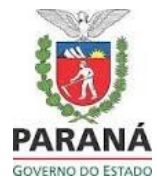

| lo do Paraná                            | Leia com Atenção                                                                                                    |                                                                          |
|-----------------------------------------|----------------------------------------------------------------------------------------------------|--------------------------------------------------------------------------|
| C-14                                    | Para realizar uma nova inscrição é necessário ler o edital e estar<br>ciente de seus termos.                                                                                                    |                                                                          |
| Jan                                     | O candidato declara estar ciente de que será excluído do<br>processo seletivo, caso não comprove a escolaridade, e<br>declara que todas as informações registradas no cadastro e<br>inscrição são verdadeiras. |                                                                          |
|                                         | Cancelar Sim, estou ciente dos termos do edital                                                                                                    |                                                                          |
|                                         | 2º passo: Etapa, runçao de giao;<br>2º passo: Cadastrar os Itens da interição;                                                                                                    |                                                                          |
| Edital<br>EDITAL 22/2022 - DEPARTAMENTO | Assinale que está de acordo com as normas es<br>concordar, não poderá prosseguir. Só aceite os<br>edital que escolheu.                                                                                         | tabelecidas pelo Edital. Se você não<br>termos se realmente tiver lido o |
| PENAL                                   |                                                                                                    |                                                                          |
|                                         |                                                                                                    |                                                                          |
|                                         |                                                                                                    |                                                                          |
|                                         |                                                                                                    |                                                                          |
|                                         |                                                                                                    |                                                                          |

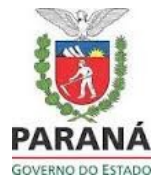

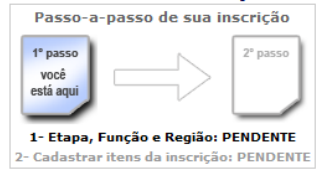

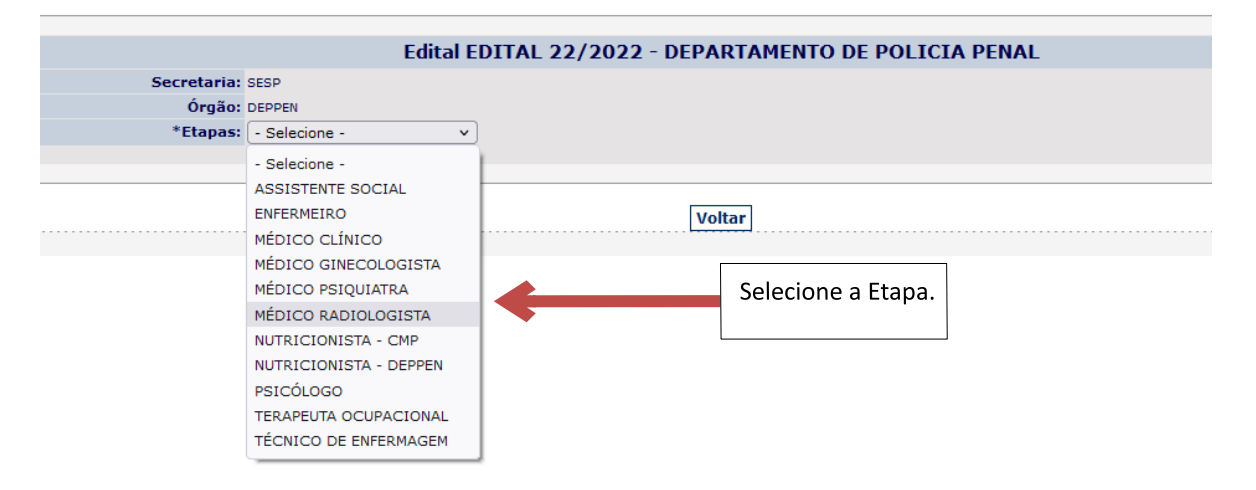

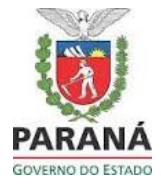

|                                    |                   | Edital E                       | DITAL 22/2022 - DEP | ARTAMENTO DE POLICIA PENAL |
|------------------------------------|-------------------|--------------------------------|---------------------|----------------------------|
| Secretaria:                        | SESP              |                                |                     |                            |
| Órgão:                             | DEPPEN            |                                |                     |                            |
| *Etapas:                           | ASSISTENTE SOCIAL |                                |                     |                            |
| *Função:                           | - Selecione - V   | Selecione a Função e a Região. |                     |                            |
| * Região:                          | - Selecione - V   |                                |                     |                            |
| npos de preenchimento obrigatório. |                   | ]                              |                     |                            |
|                                    |                   |                                |                     |                            |
|                                    |                   |                                | Voltar              | Continuar                  |

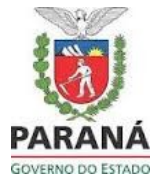

|                                         |                                     | Edital EDITAL 22/2022 - DEPARTAMENTO DE POLICIA PENAL                  |
|-----------------------------------------|-------------------------------------|------------------------------------------------------------------------|
| Secretaria:                             | SESP                                |                                                                        |
| Orgão:                                  | DEPPEN                              |                                                                        |
| *Etapas:                                | TÉCNICO DE ENFERMAGEM               |                                                                        |
| *Função:                                | TÉCNICO DE ENFERMAGEM 🗸             |                                                                        |
| * Região:                               | Região Administrativa de Curitiba 🗸 | O candidato pode escolher a opcão Afrodescendente/Deficiente para a    |
| Concorrer como Deficiente:              | 🔾 Sim 🧿 Não                         | função prevista no Edital nº 022/2022 – DEPARTAMENTO DE POLÍCIA PENAL. |
| Concorrer como Afro Descendente:        | 🔾 Sim 🧿 Não                         | se atender ao disposto no Edital                                       |
| *) Campos de preenchimento obrigatório. | l                                   |                                                                        |
|                                         |                                     |                                                                        |
|                                         |                                     | Voltar Continuar                                                       |

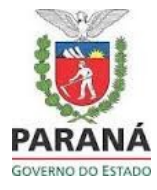

| Para cadastro do               |                                                                                                    |
|--------------------------------|----------------------------------------------------------------------------------------------------|
|                                |                                                                                                    |
| item obrigatorio,              | ITENS OBRIGATÓRIOS                                                                                                    |
| Basta clicar no item.          | Registro Profissional no Conselho Regional de Classe                                                                                                    |
|                                | Selecionar                                                                                                    |
| Para cadastro de               | Registro Profissional no Conselho Regional de Classe                                                                                                    |
| Mestrado                       | ITENS NÃO OBRIGATÓRIOS                                                                                                    |
|                                | APERFEIÇOAMENTO PROFISSIONAL                                                                                                    |
| e Doutorado                    | Selecionar                                                                                                    |
| basta apenas<br>clicar no item | Curso de Especialização (pós graduação) de no mínimo 360 horas, com devido Certificado, em quaisquer áreas da saúde.                                                                  |
| Correspondente<br>e confirmar. | Cursos de Mestrado com Diploma devidamente reconhecido pela CAPES/MEC, em quaisquer áreas da saúde.                                                                                   |
| Para cadastro de               | Cursos de Doutorado e ou Pós Doutorado com Diploma devidamente reconhecido pela CAPES/MEC - ou revalidado em território nacional se obtido no exterior - em quaisquer áreas da saúde. |
| Especialização e               | Publicação de artigo científico em revistas indexadas.                                                                                                    |
| Publicações de                 | TEMPO DE SERVIÇO                                                                                                    |
| Artigos, clicar no             | Selecionar                                                                                                    |
| Item e digitar o<br>quantidade | Experiências profissionais nas áreas de formação profissional                                                                                                    |
| Correspondente                 |                                                                                                    |
|                                | Voltar Efetivar a Inscrição                                                                                                    |
| (1 OU 2)                       |                                                                                                    |
|                                |                                                                                                    |

Para cadastro de Tempo de Serviço, clicar no item e seguir instruções na próxima página.

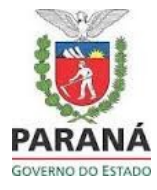

| Processo Seletivo Simplificado do Paraná                                                                                                    | Itens do Edital                                                                                 |
|----------------------------------------------------------------------------------------------------|-------------------------------------------------------------------------------------------------|
|                                                                                                    |                                                                                                 |
| istórico Sair                                                                                                    | Experiências profissionais nas áreas de formação profissional                                   |
|                                                                                                    | * Início: * Fim: inserir                                                                        |
|                                                                                                    | * Tempos paralelos não serão considerados.                                                      |
|                                                                                                    | Cancelar                                                                                        |
| Secretaria: SESP<br>Órgão: DEPPEN<br>Nome do Candidato(a): LAIZA DOS REIS LUZ DA SILVA<br>Etapa: ASSISTENTE SOCIAL<br>Função: ASSISTENTE SOCIAL<br>Região: Região Admi |                                                                                                 |
| Concorrer por Ampla O tempo de serviço deve ser preenchido da                                                                                                    | seguinte maneira:                                                                               |
| * Mais de um tempo de serviço com interru                                                                                                    | priante um campo com inicio e nim e comfirmar.                                                  |
| APERFEIÇOAMENTO PR                                                                                                    | ro, e sucessivamente                                                                            |
| Selecionar Campo para preencher novo tempo de servico prev                                                                                                    | isto em Edital                                                                                  |
|                                                                                                    |                                                                                                 |
| Cursos de Mestrado com Diploma devidamente reconhecido pela CAPES/MEC, em quaisquer ár                                                                                 | xas da saúde.                                                                                   |
| Cursos de Doutorado e ou Pós Doutorado com Diploma devidamente reconhecido pela CAPES/                                                                                 | HEC - ou revalidado em território nacional se obtido no exterior - em quaisquer áreas da saúde. |
| Publicação de artigo científico em revistas indexadas.                                                                                                    |                                                                                                 |
| TEMPO DE SERVIÇO                                                                                                    |                                                                                                 |
| Experiências profissionais nas áreas de formação profissional                                                                                                    |                                                                                                 |
|                                                                                                    | Voltar] Efetivar a Inscrição                                                                    |
|                                                                                                    |                                                                                                 |

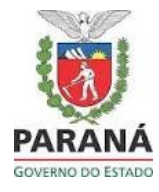

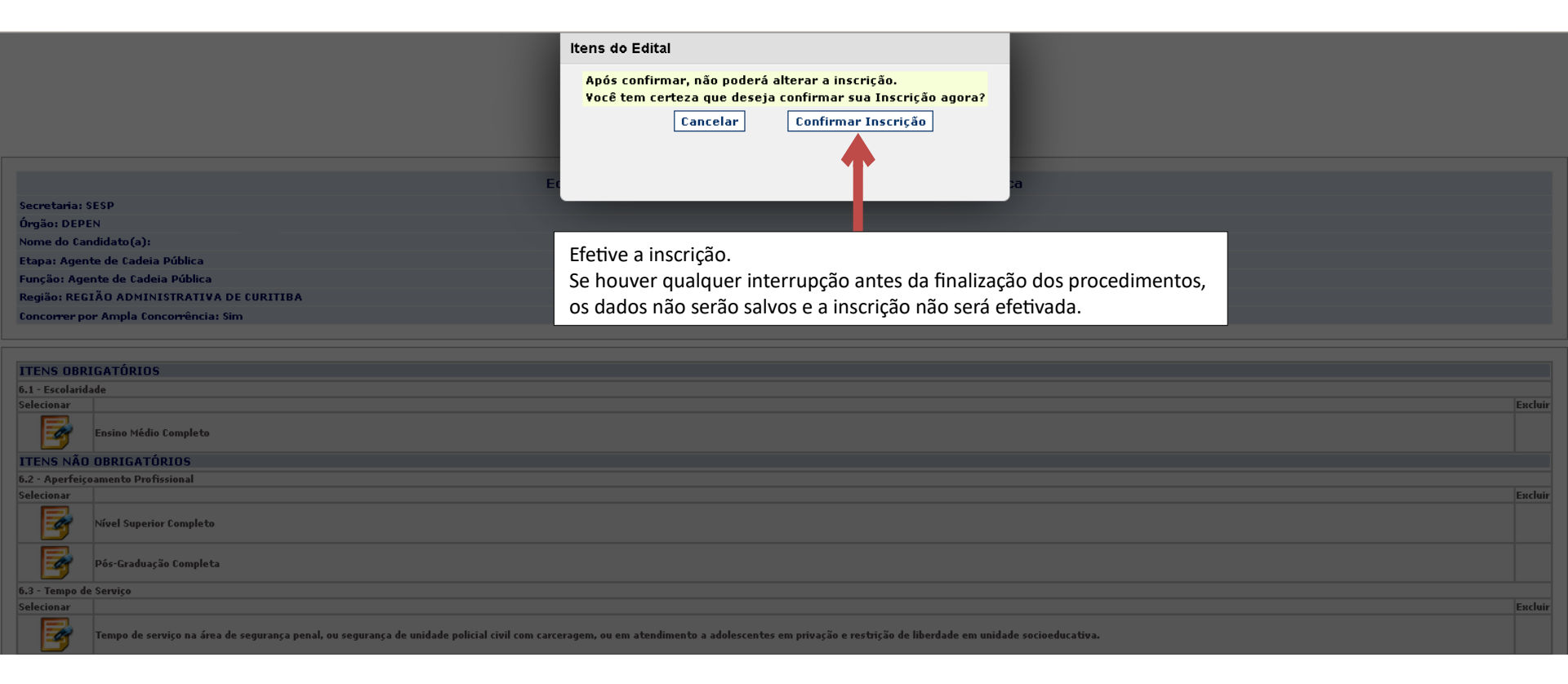

Após efetivar a inscrição, aparecerá o ícone abaixo e o sistema enviará uma mensagem de confirmação de inscrição ao email cadastrado.

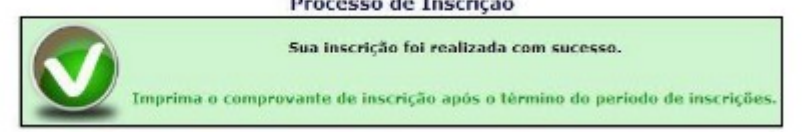

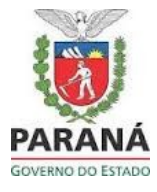

Após efetivas a inscrição, o candidato pode visualizá-la, acessando o sistema PSS com CPF e senha, clicando em inscrições e visualizar inscrição.

|        | Tela de Login                                                                                                    |
|--------|----------------------------------------------------------------------------------------------------|
|        | CPF: (999.999.999-99)<br>Senha: Entrar                                                                                                    |
| )<br>E | <u>Visualizar editais</u> <u>Tenho cadastro e não consigo acessar o sistema</u> <u>Novo cadastro</u><br>Em caso de dúvidas, entre em contato através do <u>Fale Conosco</u> . |
|        |                                                                                                    |
| Ŏ      | Melhor visualizado em 1024x768 pelos navegadores<br>Mozilla Firefox 46.0.1, Google Chrome 50.0.2, Internet Explorer 11.0.9, ou superior.                                      |

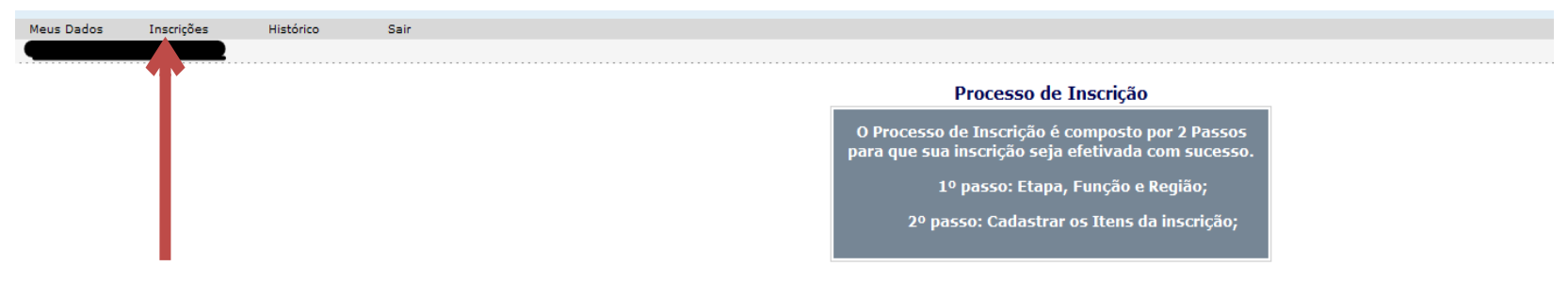

#### Mantenha seus dados atualizados

| Edital                                            | Novas Inscrições | Visualizar suas Inscrições |
|---------------------------------------------------|------------------|----------------------------|
| EDITAL 22/2022 - DEPARTAMENTO DE POLICIA<br>PENAL | <b>a</b>         |                            |
|                                                   |                  |                            |

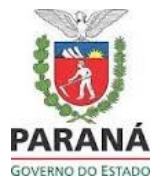

Para excluir sua inscrição, o candidato deve acessar o sistema PSS com CPF e senha, clicar em histórico, clicar em "Visualizar suas Inscrições" e clicar em excluir

| Meus Dados | Inscrições | Histórico | Sair |                 |                                                                                           |                            |
|------------|------------|-----------|------|-----------------|-------------------------------------------------------------------------------------------|----------------------------|
|            |            |           |      |                 |                                                                                           |                            |
|            | T          |           |      |                 | Processo de Inscrição                                                                     |                            |
|            |            |           |      | O Pro<br>para o | ocesso de Inscrição é composto por 2 Passo<br>que sua inscrição seja efetivada com sucess | s<br>o.                    |
|            |            |           |      |                 | 1º passo: Etapa, Função e Região;                                                         |                            |
|            |            |           |      | _               | 2º passo: Cadastrar os Itens da inscrição;                                                |                            |
|            |            |           |      |                 |                                                                                           |                            |
|            |            |           |      |                 | Mantenha seus dados atualizados                                                           |                            |
|            |            |           |      |                 |                                                                                           |                            |
|            |            |           |      | Edital          | Novas Inscrições                                                                          | Visualizar suas Inscrições |

EDITAL 22/2022 - DEPARTAMENTO DE POLICIA PENAL

#### Inscrições Concluídas do Edital EDITAL 22/2022 - DEPARTAMENTO DE POLICIA PENAL

| ibir | Comprovante | Função            | Região                            | Etapa             | Situação da Inscrição | Último Convocado | Excluir |  |
|------|-------------|-------------------|-----------------------------------|-------------------|-----------------------|------------------|---------|--|
|      |             | ASSISTENTE SOCIAL | Região Administrativa de Curitiba | ASSISTENTE SOCIAL | Confirmada            | 0                | X       |  |
|      |             |                   |                                   |                   |                       |                  |         |  |
|      |             |                   |                                   | 7                 |                       |                  |         |  |
|      |             |                   | Voltar                            |                   |                       |                  |         |  |